# **U.S.** Population Distribution by Age in Excel

## **By Robert Allison**

Here's another example in my series showing how to create graphs "on the cheap" – this time I'll be using Microsoft Excel to create a chart showing the population distribution by age in the U.S.

#### **Getting the Data**

÷.

To get the population data, go to the U.N. <u>data download page</u>, and download the Population by Single Ages Excel table.

| Population - | Population by Single Age -  | Total population (both sexes combined) by single age. De       |
|--------------|-----------------------------|----------------------------------------------------------------|
| Single Ages  | Both Sexes (XLSX, 14.02 MB) | facto population as of 1 July of the year indicated classified |
|              |                             | by single age (0, 1, 2,, 99, 100+). Data are presented in      |
|              |                             | thousands.                                                     |
|              |                             |                                                                |

Open the data in Excel, and find the United States year 2022 row (that was row 1148 when I downloaded it). Here's a portion of the table, showing ages 0, 1, 2, and 3.

| 16   |        |             |                                             |         |                    |                           |               |                 |        | Total population | by single age, bo | th sexes combine | d (thousands) |
|------|--------|-------------|---------------------------------------------|---------|--------------------|---------------------------|---------------|-----------------|--------|------------------|-------------------|------------------|---------------|
| 17   | inde 🖵 | Varianf 🖵   | Type of aggregate or group *                | Ţ Not Ţ | Location<br>code 🔻 | SDMX<br>code <sup>4</sup> | Туре          | Parent     code | Year 🖕 | 0                | 1                 | 2                | 3             |
| 1142 | 1125   | Estimates/M | United States of America (and dependencies) | 8       | 1111               |                           | Special other | 1841            | 2016   | 4 018            | 4 049             | 4 062            | 4 072         |
| 1143 | 1126   | Estimates/M | United States of America (and dependencies) | 8       | 1111               |                           | Special other | 1841            | 2017   | 3 980            | 4 038             | 4 079            | 4 088         |
| 1144 | 1127   | Estimates/M | United States of America (and dependencies) | 8       | 1111               |                           | Special other | 1841            | 2018   | 3 915            | 3 993             | 4 064            | 4 107         |
| 1145 | 1128   | Estimates/M | United States of America (and dependencies) | 8       | 1111               |                           | Special other | 1841            | 2019   | 3 851            | 3 921             | 4 013            | 4 091         |
| 1146 | 1129   | Estimates/M | United States of America (and dependencies) | 8       | 1111               |                           | Special other | 1841            | 2020   | 3 761            | 3 855             | 3 933            | 4 028         |
| 1147 | 1130   | Estimates/M | United States of America (and dependencies) | 8       | 1111               |                           | Special other | 1841            | 2021   | 3 721            | 3 766             | 3 861            | 3 938         |
| 1148 | 1131   | Estimates/M | United States of America (and dependencies) | 8       | 1111               |                           | Special other | 1841            | 2022   | 3 752            | 3 728             | 3 774            | 3 868         |
| 1149 | 1132   | Estimates/M | United States of America (and dependencies) | 8       | 1111               |                           | Special other | 1841            | 2023   | 3 767            | 3 762             | 3 7 3 9          | 3 783         |
| 1150 | 1133   | Estimates/M | United States of America (and dependencies) | 8       | 1111               |                           | Special other | 1841            | 2024   | 3 784            | 3 778             | 3 773            | 3 748         |

Copy-n-paste the 2022 row (row 1148), and the header row (row 17) into another sheet in Excel. The resulting table will look something like this:

|   | Α     | В          | С           | D     | E                | F              | G           | н              | I.   | J     | К     | L     | м     | N |
|---|-------|------------|-------------|-------|------------------|----------------|-------------|----------------|------|-------|-------|-------|-------|---|
| 1 | Index | Variant    | iggregate o | Notes | Location<br>code | SDMX<br>code** | Туре        | Parent<br>code | Year | 0     | 1     | 2     | 3     | 4 |
| 2 | 1131  | Estimates/ | United S    | 8     | 1111             |                | Special oth | 1841           | 2022 | 3 752 | 3 728 | 3 774 | 3 868 | 3 |

#### Massaging the Data

Rather than having the population for each age in a separate column, we want to have an age column, and a population column. Therefore, let's transpose the data. First, select all the age and population cells (just those cells – not the other ones to the left). That's I1 to DF2 in my spreadsheet:

|   | A     | В          | с           | D     | E                | F              | G           | н              | - I  | J     | K     | L     | М     | N |
|---|-------|------------|-------------|-------|------------------|----------------|-------------|----------------|------|-------|-------|-------|-------|---|
| 1 | Index | Variant    | iggregate o | Notes | Location<br>code | SDMX<br>code** | Туре        | Parent<br>code | Year | 0     | 1     | 2     | 3     | 4 |
| 2 | 1131  | Estimates/ | United §    | 8     | 1111             |                | Special oth | 1841           | 2022 | 3 752 | 3 728 | 3 774 | 3 868 | 3 |
| 3 |       |            |             |       |                  |                |             |                |      |       |       |       |       |   |

Right-click the selected values and select "Copy" and then reposition your cursor to another cell, right-click and Paste Special... and select the last Paste icon, which is Transpose:

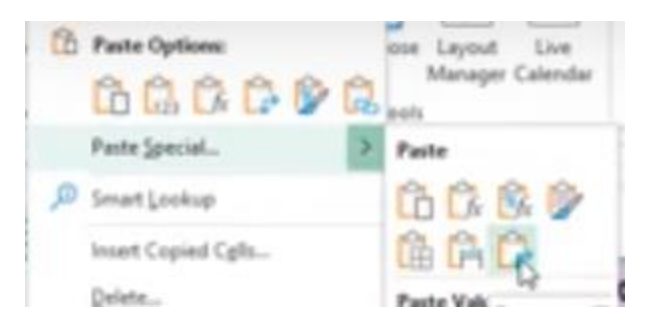

You'll now get an age column, and a population column:

| 4  |   |       |
|----|---|-------|
| 5  | 0 | 3 752 |
| 6  | 1 | 3 728 |
| 7  | 2 | 3 774 |
| 8  | 3 | 3 868 |
| 9  | 4 | 3 944 |
| 10 | 5 | 4 038 |
| 11 | 6 | 4 115 |
| 12 | 7 | 4 157 |

Next, insert 3 columns (cumulative pop, pct le age, and pct above age). Here's the equation I used to populate the cumulative pop column (see screen-capture). And the final value at the bottom of the column is 341,907 (remember that's in 1000s ... total population is 341,907,000).

| De | D6 ▼ : × ✓ f <sub>*</sub> =SUM(\$E\$5:E6) |              |               |                |              |  |  |  |  |  |  |  |
|----|-------------------------------------------|--------------|---------------|----------------|--------------|--|--|--|--|--|--|--|
|    | А                                         | В            | с             | D              | E            |  |  |  |  |  |  |  |
| 1  | Index                                     |              |               |                | Variant g    |  |  |  |  |  |  |  |
| 2  | 1131                                      |              |               |                | Estimates/Me |  |  |  |  |  |  |  |
| 3  |                                           |              |               |                |              |  |  |  |  |  |  |  |
| 4  | age                                       | pct le age   | pct above age | cumulative pop | population   |  |  |  |  |  |  |  |
| 5  | 0                                         | -0.010973813 | 0.989026187   | 3 752          | 3 752        |  |  |  |  |  |  |  |
| 6  | 1                                         | -0.021878004 | 0.9781219     | 7 480          | 3 728        |  |  |  |  |  |  |  |
| 7  | 2                                         | -0.032915848 | 0.967084152   | 11 254         | 3 774        |  |  |  |  |  |  |  |
| 8  | 3                                         | -0.044228227 | 0.955771773   | 15 122         | 3 868        |  |  |  |  |  |  |  |
| 9  | 4                                         | -0.055763055 | 0.944236945   | 19 066         | 3 944        |  |  |  |  |  |  |  |
| 10 | 5                                         | 0.067572528  | 0 032/27/72   | 23 104         | 1 0 2 0      |  |  |  |  |  |  |  |

Here's the equation I used to calculate the percent of the population less than or equal to the age. I multiply it by -1, because I want it to plot these bar segments below the zero line in my chart.

| BS | i     | • : ×        | √ f <sub>x</sub> =-1 | *(D5/\$D\$105) |              |
|----|-------|--------------|----------------------|----------------|--------------|
|    | А     | В            | с                    | D              | E            |
| 1  | Index |              |                      |                | Variant      |
| 2  | 1131  |              |                      |                | Estimates/Me |
| 3  |       |              |                      |                |              |
| 4  | age   | pct le age   | pct above age        | cumulative pop | population   |
| 5  | 0     | -0.010973813 | 0.989026187          | 3 752          | 3 752        |
| 6  | 1     | -0.021878004 | 0.978121996          | 7 480          | 3 728        |
| 7  | 2     | -0.032915848 | 0.967084152          | 11 254         | 3 774        |
| 8  | 3     | -0.044228227 | 0.955771773          | 15 122         | 3 868        |
| 9  | 4     | -0.055763055 | 0.944236945          | 19 066         | 3 944        |
| 10 | 5     | -0.067572528 | 0.932427472          | 23 104         | 4 038        |
| 11 | 6     | -0.079608872 | 0.920391128          | 27 219         | 4 115        |

And I populate the percent above the age as =1+B5.

| C5 | 5     | - I ×        | ✓ f <sub>x</sub> =1+ | -B5            |              |   |  |  |  |  |  |
|----|-------|--------------|----------------------|----------------|--------------|---|--|--|--|--|--|
|    | А     | В            | С                    | D              | E            |   |  |  |  |  |  |
| 1  | Index |              |                      |                | Variant      | ç |  |  |  |  |  |
| 2  | 1131  |              |                      |                | Estimates/Me |   |  |  |  |  |  |
| 3  |       |              |                      |                |              |   |  |  |  |  |  |
| 4  | age   | pct le age   | pct above age        | cumulative pop | population   |   |  |  |  |  |  |
| 5  | 0     | -0.010973813 | 0.989026187          | 3 752          | 3 752        |   |  |  |  |  |  |
| 6  | 1     | -0.021878004 | 0.978121996          | 7 480          | 3 728        |   |  |  |  |  |  |
| 7  | 2     | -0.032915848 | 0.967084152          | 11 254         | 3 774        |   |  |  |  |  |  |
| 8  | 3     | -0.044228227 | 0.955771773          | 15 122         | 3 868        |   |  |  |  |  |  |
| 9  | 4     | -0.055763055 | 0.944236945          | 19 066         | 3 944        |   |  |  |  |  |  |
| 10 | 5     | -0.067572528 | 0.932427472          | 23 104         | 4 038        |   |  |  |  |  |  |

# **Creating the Chart**

To create the chart, select the age, pct le age, and pct above age values:

|   | age | pct le age   | pct above age |
|---|-----|--------------|---------------|
|   | 0   | -0.010973813 | 0.989026187   |
|   | 1   | -0.021878004 | 0.978121996   |
|   | 2   | -0.032915848 | 0.967084152   |
|   | 3   | -0.044228227 | 0.955771773   |
|   | 4   | -0.055763055 | 0.944236945   |
| ) | 5   | -0.067572528 | 0.932427472   |
|   | 6   | 0.070608872  | 0 020301128   |

Then go to Excel's "Insert" tab, and select 2-D Column, Stacked Column chart:

| Fi                                                                  | le Ho                       | me Insert    | Draw Pag                                                    | e Layout 🛛 Form          | ulas Data    | Review                      | v View | Help             | Powe                                                                                                    | r Pivot                                            |
|---------------------------------------------------------------------|-----------------------------|--------------|-------------------------------------------------------------|--------------------------|--------------|-----------------------------|--------|------------------|----------------------------------------------------------------------------------------------------|----------------------------------------------------|
| PivotTable Recommended Table<br>PivotTables<br>Tables Tables Tables |                             |              | Shapes ~ Par S<br>Icons S S<br>3D Models ~<br>Illustrations | omartArt<br>Screenshot ~ | Get Ad       | d-ins<br>d-ins ~ 🔽<br>d-ins | Recom  | mended           | 2-D Column<br>JD<br>All P<br>All P |                                                    |
| A4                                                                  | A4 ▼ : × √ f <sub>x</sub> a |              |                                                             | e                        |              |                             |        |                  |                                                                                                    | Stacked Column                                     |
|                                                                     | А                           | В            | с                                                           | D                        | E            | F                           | G      | н                | I.                                                                                                    | 3-D Column<br>Use this chart type to:              |
| 1                                                                   | Index                       |              |                                                             |                          | Variant      | iggregate o                 | Notes  | Location<br>code | SDMX<br>code**                                                                                                    | • Show how parts of a whole<br>change over time.   |
| 2                                                                   | 1131                        |              |                                                             |                          | Estimates/Me | United §                    | 8      | 1111             |                                                                                                    |                                                    |
| 3                                                                   |                             |              |                                                             |                          |              | Q                           |        |                  |                                                                                                    | 2-D BarQ                                           |
| 4                                                                   | age                         | pct le age   | pct above age                                               | cumulative pop           | population   |                             |        |                  |                                                                                                    |                                                    |
| 5                                                                   | 0                           | -0.010973813 | 0.989026187                                                 | 3 752                    | 3 752        | 1                           | 5      |                  |                                                                                                    |                                                    |
| 6                                                                   | 1                           | -0.021878004 | 0.978121996                                                 | 7 480                    | 3 728        | 1.                          |        |                  |                                                                                                    |                                                    |
| 7                                                                   | 2                           | -0.032915848 | 0.967084152                                                 | 11 254                   | 3 774        |                             | 1      |                  |                                                                                                    |                                                    |
| 8                                                                   | 3                           | -0.044228227 | 0.955771773                                                 | 15 122                   | 3 868        |                             | _      | Hillinn          | line.                                                                                                    | 3-D Bar                                            |
| 9                                                                   | 4                           | -0.055763055 | 0.944236945                                                 | 19 066                   | 3 944        | 0.                          | .5     |                  |                                                                                                    |                                                    |
| 10                                                                  | 5                           | -0.067572528 | 0.932427472                                                 | 23 104                   | 4 038        | 6                           | ο      |                  |                                                                                                    |                                                    |
| 11                                                                  | 6                           | -0.079608872 | 0.920391128                                                 | 27 219                   | 4 115        |                             | 040    | 「お」)(日本)         |                                                                                                    | ▏ <del>゚</del> ゚゚゚゚゚゚゚゚゚゚゚゚゚゚゚゚゚゚゚゚゚゚゚゚゚゚゚゚゚゚゚゚゚゚゚ |
| 12                                                                  | 7                           | -0.091766261 | 0.908233739                                                 | 31 376                   | 4 157        | -0.                         | .5     |                  |                                                                                                    |                                                    |
| 13                                                                  | 8                           | -0.103917655 | 0.896082345                                                 | 35 530                   | 4 155        |                             | .1     |                  |                                                                                                    | <u>M</u> ore Column Charts                         |
| 14                                                                  | 9                           | -0.11605555  | 0.88394445                                                  | 39 680                   | 4 150        |                             | 1      |                  |                                                                                                    |                                                    |
| 15                                                                  | 10                          | -0.128245922 | 0.871754078                                                 | 43 848                   | 4 168        | -1.                         | .5     |                  |                                                                                                    |                                                    |
| 16                                                                  | 11                          | -0.140551274 | 0.859448726                                                 | 48 056                   | 4 207        |                             |        |                  | pct                                                                                                    | le age oct above age                               |
| 17                                                                  | 12                          | -0.153099901 | 0.846900099                                                 | 52 346                   | 4 290        |                             |        |                  | - per                                                                                                    |                                                    |
| 10                                                                  | 13                          | 0 165008782  | 0.834001218                                                 | 56 756                   | 4 4 10       | 0                           |        |                  |                                                                                                    |                                                    |

Here's the default chart, with no customizations. It needs a few enhancements, but it's basically what we want:

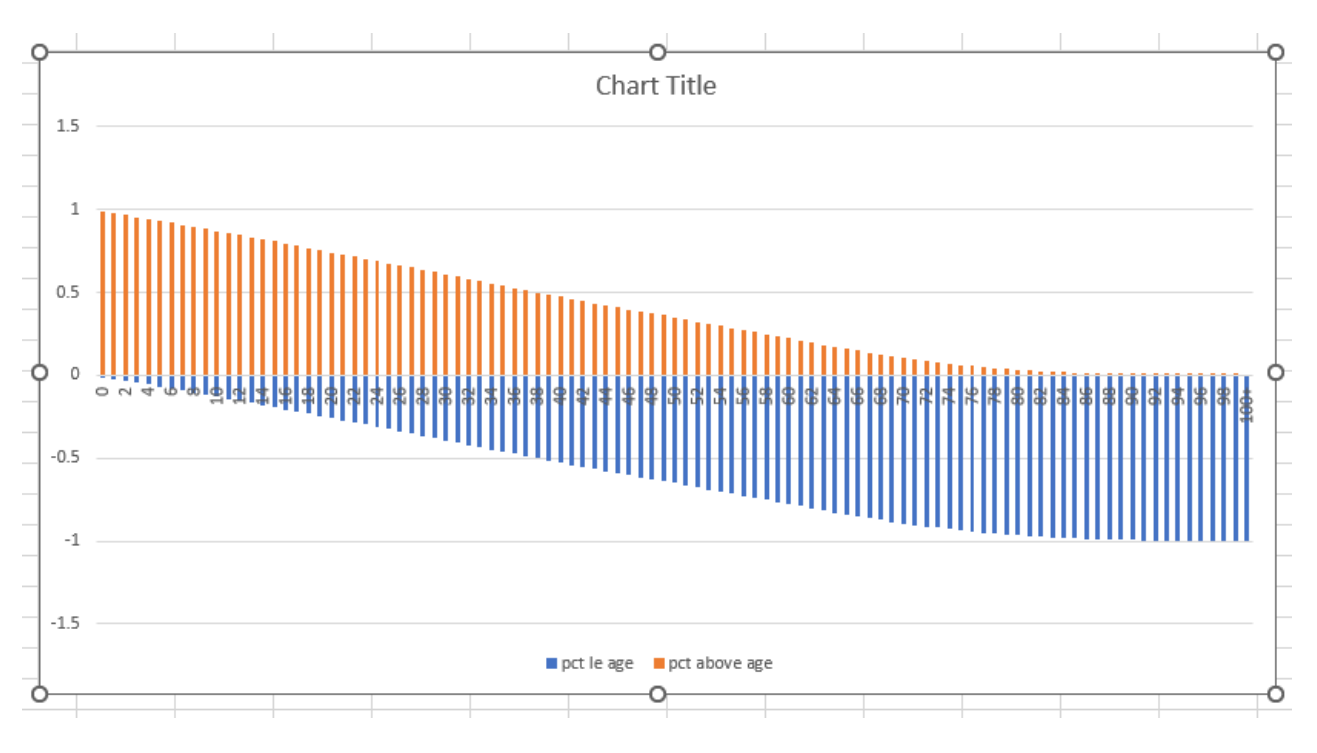

#### **Customizing the Chart**

First, move the x-axis labels to the bottom, rather than the middle of the chart. Select the x-axis values, right-click and select "Format axis...". Change Labels->Label Position from "Next to axis" to "Low". Now the values are along the bottom side of the chart:

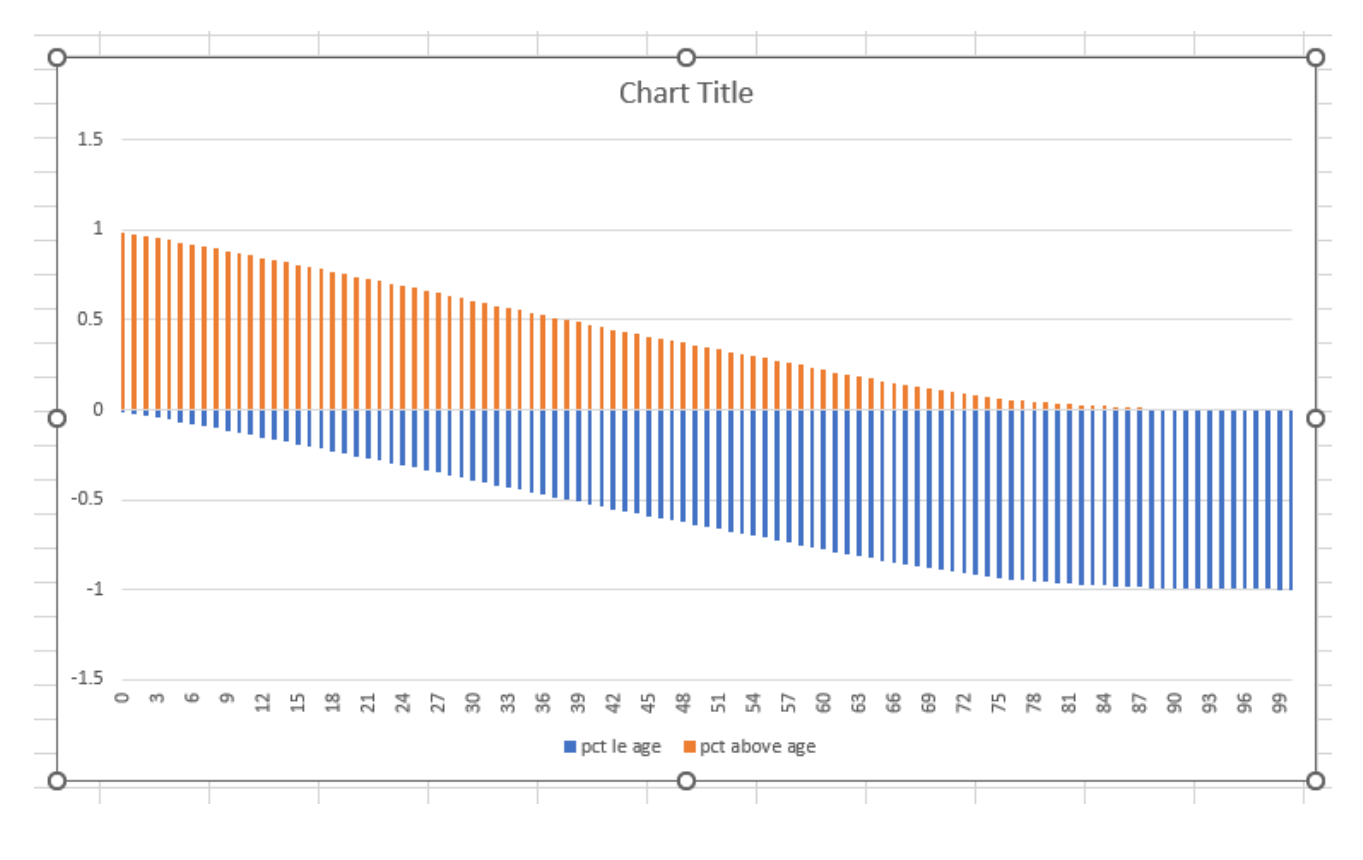

Select the axis on the left side of the chart, right-click and select "Format Axis..." and change the Minimum and Maximum values:

| Axis Options     |      | [     |
|------------------|------|-------|
| Bounds           |      |       |
| Mi <u>n</u> imum | -1.0 | Reset |
| Ma <u>x</u> imum | 1.0  | Reset |
| Units            |      |       |
| Major            | 0.2  | Auto  |

Then change the Number->Category to Percentage, with 0 decimal places, and change the Format Code from 0% to 0%;0% and click "Add" (to make the negative numbers show up without the negative sign). Note that this also changed the Category from Percentage to Custom.

| 4 | N        | umber                |             |
|---|----------|----------------------|-------------|
|   | <u>C</u> | ategory              |             |
|   | (        | Custom               | • 0         |
|   |          | Туре                 |             |
|   |          | 0%;0%                | -           |
|   | Fo       | orma <u>t</u> Code 🕕 |             |
|   | (        | 0%;0%                | <u>A</u> dd |
|   | _        | 1                    |             |

The chart now looks like this:

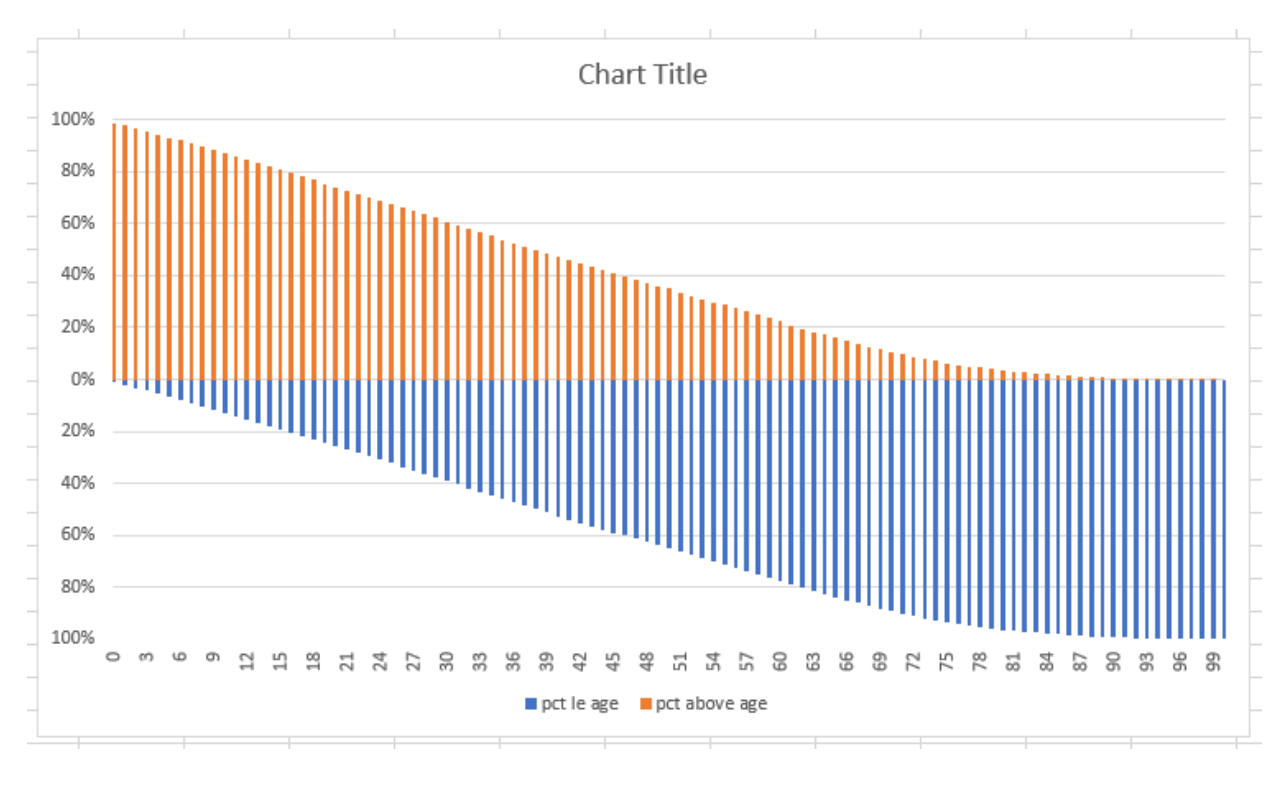

Next, let's make the bars wider. Select the bars on the left, right-click and "Format data series...", and modify the gap width and overlap until the bars and spaces look good to you. Here are the values I used:

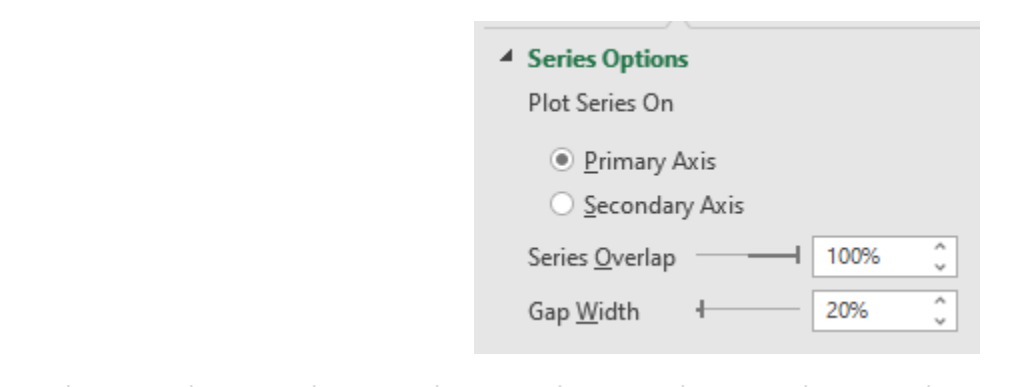

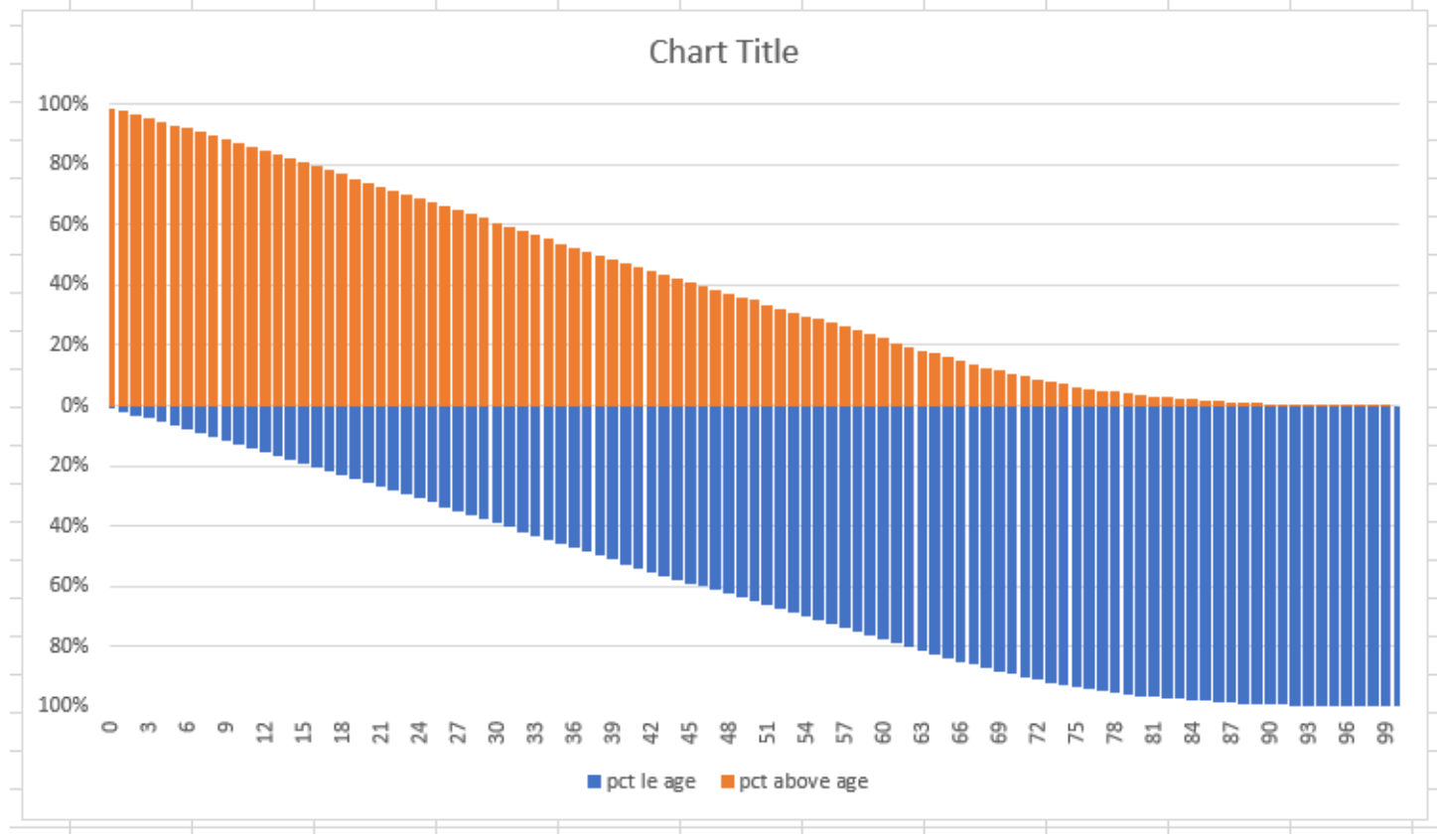

Now let's change the colors of the bars. Click the legend until only one item is selected:

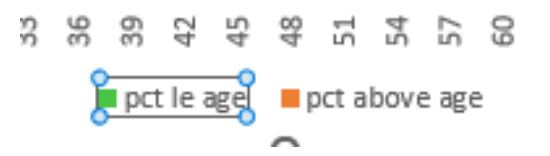

Right-click and select "Format Legend entry...". Click the paint bucket beside Fill, Color, and use whichever color editing interface you prefer. I like using the More Colors... color editor. Do this for both of the legend colors.

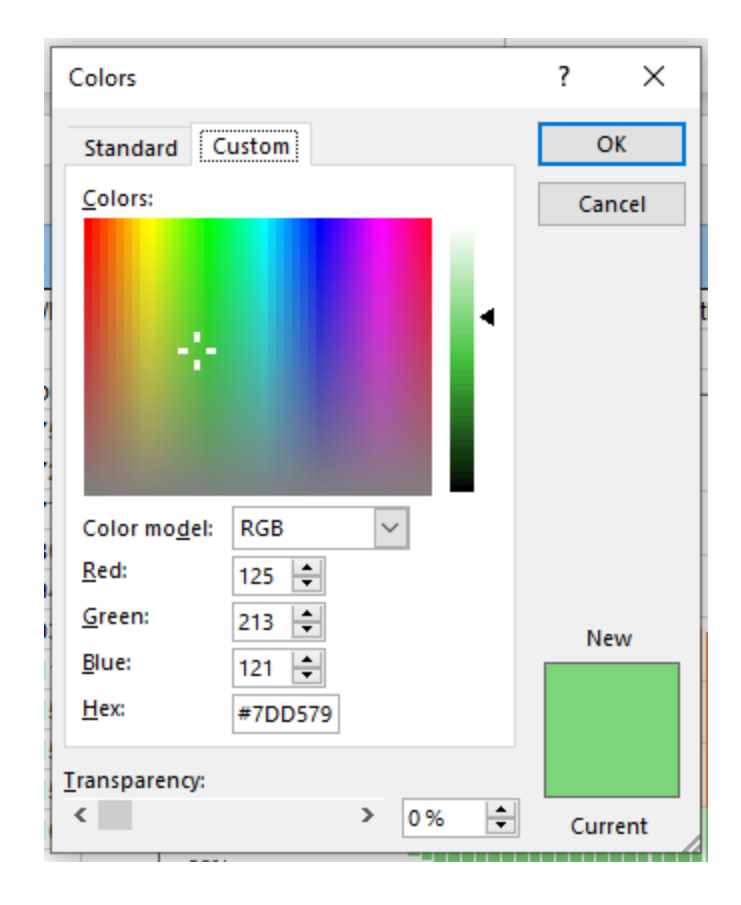

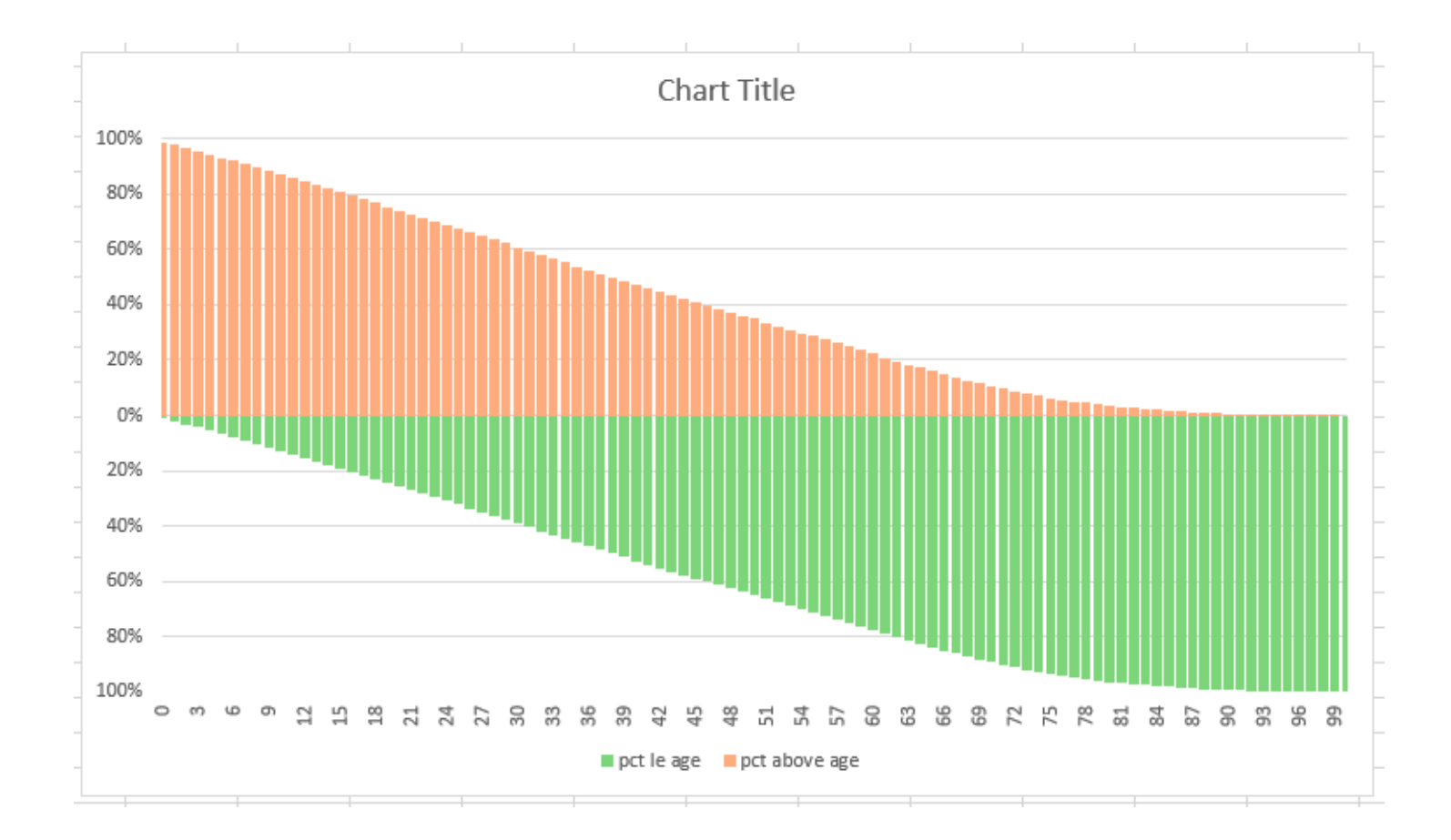

And for the final enhancements, let's work on the text. Change the title to something descriptive such as "**U.S. Age Distribution in Year 2022**".

Click on the color legend, then right-click and "Delete" it.

And now add three pieces of text in arbitrary positions ("Your Age," "% of population older than you," and "% of population younger than you") by going to Excel's "Insert" tab, and selecting Text->Text Box.

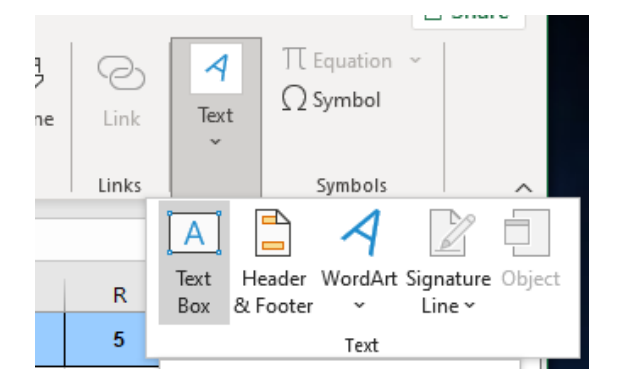

And for a final bit of fine-tuning, resize the graph to adjust the bar spacing and horizontal axis autolabeling until it suits you (note that you might not be able to get it *exactly* like you want).

## **Final Chart**

Here's the final chart – I think it looks pretty good for something created with an Excel license that cost me less than \$50. It even looks pretty good when compared to my old <u>SAS Chart</u> where the licenses cost thousands of dollars!

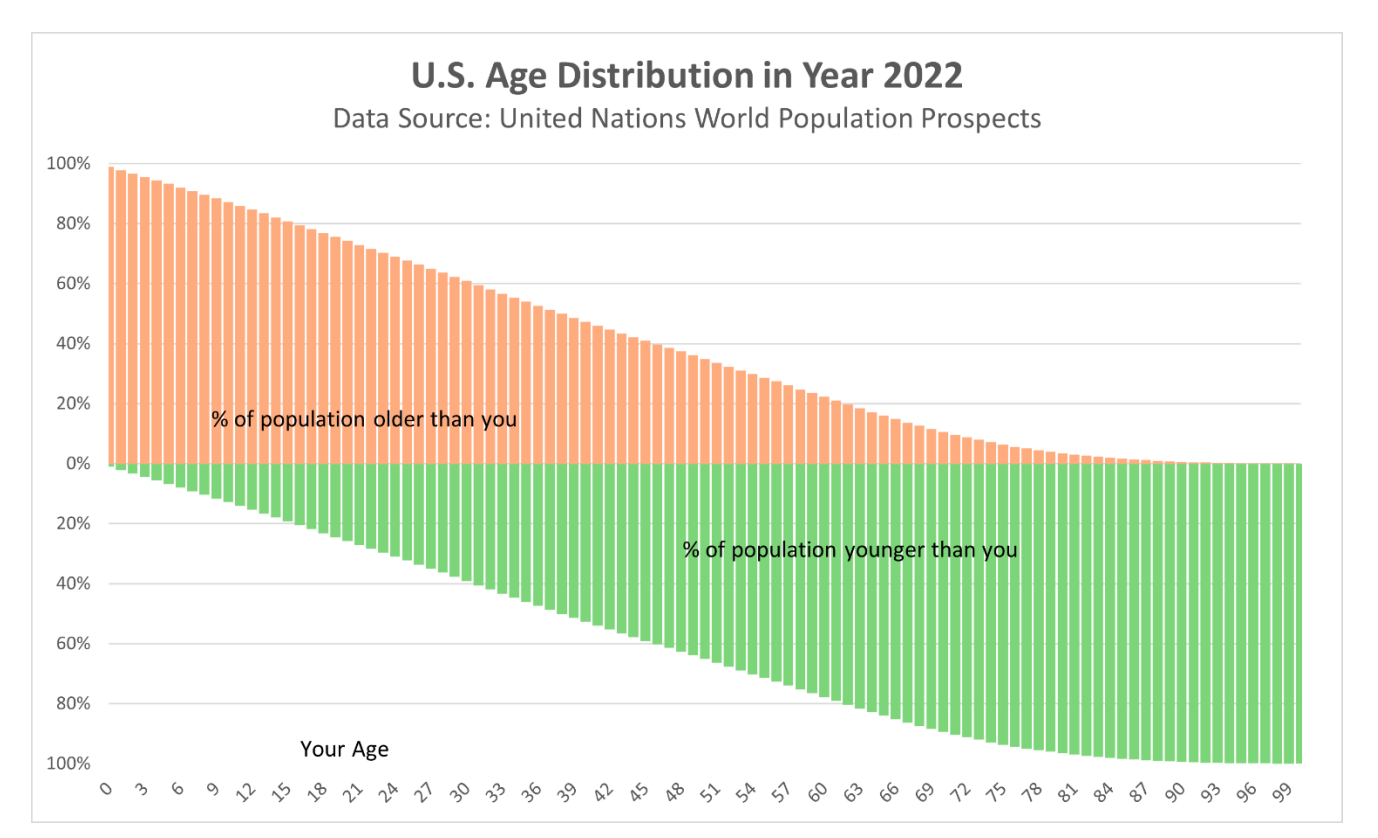